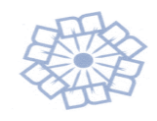

# راهنمای تصویری ثبتنام و انتخاب اتاق در سامانه الکترونیکی خوابگاه

### ورود به سامانه به آدرس uni.imps.ac.ir

الم کاربری: شماره دانشجویی //کلمه عبور: شماره ملی

|     | فرم های درخواست<br>انواع فرم های درخواست گواهی<br>اشتغال , مرخصي و   | اری مکانیات اداری<br>۲۰۰۰ امور آموزشدی   |
|-----|----------------------------------------------------------------------|------------------------------------------|
|     | کارتابل نامه<br>بیگیری کلیه نامه های دریافتی و<br>درخواست های ارسالی | مور شهریه 🏄 امور شهریه<br>📄 امور خوابگاه |
| اين | تغییر رمزعیور<br>شما میتوانید رمز عبور خود را در<br>بخش تغییر دهید   |                                          |
|     |                                                                      |                                          |
|     |                                                                      |                                          |

## مرحله اول: درخواست عضویت در خوابگاه

دانشجویان محترم در بازه زمانی مشخص از مسیر ذیل برای درخواست ثبتنام الکترونیکی در خوابگاهها اقدام نمایید.

- ۹. ورود به سامانه به آدرس uni.imps.ac.ir → انتخاب گزینه امور خوابگاه→ درخواست عضویت در خوابگاه → مطالعه راهنما – صفحه بعد → تکمیل مشخصات پایه – ثبت – صفحه بعد → تکمیل مشخصات خانوادگی – ثبت – صفحه بعد → تائید منشور اخلاقی – صفحه بعد → تائید منشور بهداشتی – صفحه بعد → انتخاب گزینه ارسال درخواست.
- گزینه ورود به سامانه برای دانشجویانی قابل رؤیت است که شرایط ثبت نام در خوابگاه را داشته باشند (دارای انتخاب واحد در ترم جاری، غیربومی، دارای سنوات مجاز سکونت در خوابگاه).
- پس از اتمام ثبتنام الکترونیکی دانشجویان غیربومی واجد شرایط و در صورت وجود ظرفیت در خوابگاهها،
  دانشجویان بومی (ساکن کرج یا ساکن فاصله ۴۵ کیلومتری از محل موسسه) در صورت داشتن واحد نظری
  (غیر از پایاننامه) اگر متقاضی خوابگاه باشند می توانند با مراجعه به آقای مالکی و ارائه مستندات، دسترسی
  ثبتنام الکترونیکی در خوابگاه بگیرند.

| درخواست عضویت در خوابگاه<br>فرم درخواست عضویت در خوابگاه (<br>فقط بکبار کافی است )  | ای مکانیات اداری اور آموزشی مکانیات اداری 👔 مور آموزشی |
|-------------------------------------------------------------------------------------|--------------------------------------------------------|
| کد هم گروهه من<br>محکو در حواست کد هم گروهی در سامانه<br>دانشجویان جهت هم آنافی شدن | مور شهریه<br>۲۰۰۰ امور خوابگاه                         |
| انتخاب اناق<br>بنیت نام خوابگاه و انتخاب اناق با توجه<br>به محدودیت های موجود       |                                                        |
|                                                                                     |                                                        |

| ت 🔀 🕄 خروج                               | دمتې 🔞 درخواست عضوبت 🗶                                                                                                    | 👮 میزکار رح                                           |
|------------------------------------------|----------------------------------------------------------------------------------------------------|-------------------------------------------------------|
| شرح نامه 襘<br>فرم الصاقي 🎽<br>ارجاع ها 🚰 | راهيماي پذيرش و انتخاب آتاق در سامانه                                                                                                    |                                                       |
| گردش کار 🛟<br>یادداشت 🚮<br>ردیابی 👼      | منع قبل                                                                                                    |                                                       |
|                                          | <b>ر گرامی مراحل درخواست خوابگاه به شرح زیر می باشد:</b><br>رخواست عضویت در خوابگاه                                                                                                    | <b>دانشجوی</b><br>مرحله اول: در                       |
|                                          | اهنما – صفحه بعد <mark>، تکمیل مشخصات یایه– ثبت – صفحه بعد،</mark> تکمیل مشخصات خانوادگی – ثبت – صفحه بعد، <mark>تائید</mark><br>ی – صفحه بعد، تائید منشور بهداشتی – صفحه بعد، انتخاب گزینه ارسال درخواست.                                                                                                    | ۱- <mark>مطالعه را</mark><br>منشور اخلاق <sub>و</sub> |
|                                          | : به سامانه برای دانشجویانی قابل رؤیت است که شرایط ثبت نام در خوابگاه را داشته باشند (دارای انتخاب واحد در ترم<br>می، دارای سنوات مجاز سکونت در خوابگاه).                                                                                                    | – گزینه ورود<br>جاری، غیربوه                          |
|                                          | مام ثبت نام الکترونیکی دانشجویان غیربومی واجد شرایط و در صورت وجود ظرفیت در خوابگاه ها، دانشجویان بومی<br>یا ساکن فاصله ۴۵ کیلومتری از محل موسسه) در صورت داشتن واحد نظری (غیر از پایان نامه) اگر متقاضی خوابگاه<br>نند با مراجعه به آقای مالکی و ارائه مستندات، دسترسی ثبت نام الکترونیکی در خوابگاه بگیرند. | – پس از اتم<br>(ساکن کرج<br>باشند می توان             |
|                                          | پهم: دانشجوی گرامی، مسئولیت صحت اطلاعات وارد شده به عهده شما می باشد که از سوی اداره کل امور دانشجویی<br>د شد.                                                                                                    | نکته بسیار م<br>بررسی خواهد                           |
|                                          | ای از ثبت نام یا سکونت ورود اطلاعات نادرست تائید شود، مجوز اقامت شما تا پایان تحصیل لغو خواهد شد.                                                                                                    | در هر مرحله                                           |
| ⇒                                        | . به ۱۱۱۰۰۱۱ . این ا                                                                                                    | . I V                                                 |

| 🔺 🛛 شرح نامه 🎴             |                  | دكي:0-معلوليت : | مدت جبهه رزمنا |                  |
|----------------------------|------------------|-----------------|----------------|------------------|
| فرم الصاقی 🧉<br>ارجاع ها 🚰 |                  |                 |                | نام :            |
| گردش کار 🋟                 |                  |                 |                | نام خانوادگي :   |
| یادداشت 看<br>ردیابی 👼      |                  |                 | مرد 🔻          | جنسيت :          |
|                            |                  | نام مادر :      | •              | نام پدر :        |
|                            |                  | شغل مادر :      |                | شغل بدر :        |
|                            |                  | موبایل مادر :   |                | موبایل پدر :     |
|                            |                  | تاريخ صدور :    | •              | تاريخ تولد :     |
|                            | تهران 🔻          | استان محل تولد: | ايران 🔻        | کشور محل تولد :  |
|                            |                  | شـهر محل تولد:  | تهران ▼        | استان محل صدور : |
|                            | •                | شماره شناسنامه: |                | شـهر محل صدور:   |
|                            | •                | بست الكترونيكي: | •              | کد ملي :         |
|                            | •                | تلفن همراه :    | •              | تلفن ثابت :      |
|                            | لطفا انتخاب كنيد | حوزه :          |                | تماس اضطراري :   |

| شرح نامه <mark>خ</mark><br>فرم الصاقي 🎽 | مشخصات جانوادگی<br>نمه بیت                                              |
|-----------------------------------------|-------------------------------------------------------------------------|
| ارجاع ها 📸                              |                                                                         |
| کردش کار 😯<br>یادداشت 看                 | وضعيت تاهل : مجرد 🔻 کد ملی همسر :                                       |
| ردیابی 👼                                | نام همسر : شغل همسر :                                                   |
|                                         | شماره موبایل همسر : تعداد افراد تحت تکفل :                              |
|                                         | تعداد فرزندان:                                                          |
|                                         | ايميل مادر :                                                            |
|                                         | نام فرزندان :                                                           |
|                                         | دین : اسلام ▼ مذهب : (شیعه ▼                                            |
|                                         | تابعيت : ايراندي ▼                                                      |
|                                         | استان شهر خیابان,کوچه , بلاک ,واحد کد یستی<br>آدرس منزل : انتخاب کنید ۲ |

| شرح نامه ≙   | • |                                                                                                    |
|--------------|---|----------------------------------------------------------------------------------------------------|
| فرم الصاقى 🎽 |   |                                                                                                    |
| ارجاع ها 🖳   |   |                                                                                                    |
| گردش کار ⊷   |   | ا اعلام مبدارم که مراتب مندرج در این تعهدنامه را که چکیدهای از قوانین و آییننامه سکونت در خوابگاههای دانشجویی بوده، مطالعه 📄   |
| باددان تر    |   | نموده و متعهد ميشوم تمامي موارد ذكرشده در آييننامه خوابگاه و بخشنامههاي مربوطه را كه ابلاغ و اطلاعرساني ميشود رعايت            |
|              |   | نموده و در صورت تخطي برابر مقررات انضباطي با اينجانب برخورد شود.                                                               |
| ردیابی 📰     |   |                                                                                                    |
|              |   | دانشجوي گرامي                                                                                                    |
|              |   | با سلام و عرض خيرمقدم و آرزوي موفقيت روزافزون براي جنابعالي در عرصههاي مختلف زندگي، به اطلاع ميرساند:                          |
|              |   | • خوابگاه دانشجويي پسران داراي چهار طبقه که هر طبقه از سه واحد آپارتماني با ظرفيت دانشجويان ارشد 6 نفر و دکتري 4 نفر در        |
|              |   | هر واحد تشکیل شده است.                                                                                                    |
|              |   | اقامت در خوابگاه منوط به رعایت ضوابط اشارهشده ذیل از سوی دانشجویان محترم است:                                                  |
|              |   | 1-رعايت شئونات اخلاقي در خو 🚬 لزامي است.                                                                                       |
|              |   | 2- برگزاري هرگونه جشن، مهماني و همچنب استفاده از آلات موسيقي در خوابگاه ممنوع ميباشد.                                          |
|              |   | 3- رعايت حقوق ساكنين اماكن مسكوني مجاور و يا مشرف بر خوابگاههاي دانشجويي الزامي است.                                           |
|              |   | 4-مصرف دخانیات و مواد مخدر و سایر موارد مشابه خلاف قانون در خوابگاه اکیداً ممنوع بوده و در صورت مشاهده علاوه بر معرفي به       |
|              |   | كميته انضباطي بلافاصله مجوز سكونت لغو ميشود.                                                                                   |
|              |   | 5- اسکان دانشجویان تعیین اتاق و تخت متقاضي خوابگاه در واحدها با نظر اداره کل امور دانشجویی صورت می پذیرد و هرگونه تغییر اتاق 🔻 |
|              |   | مار شهاد، فقط را هماها گمار از را اسمار گاه امکان در مطارف می راید و                                                           |
|              |   | اینجانب در تاریخ 1398/09/23 ، ساعت 14:49 تائید نموده ام.                                                                       |
| →            | Ŧ |                                                                                                    |

| شرح نامه <mark>ا</mark><br>فرم الصاقي 🎽 | مىشور بېداشتې                                                                                                    |
|-----------------------------------------|----------------------------------------------------------------------------------------------------|
| ارجاع ها 🚰                              |                                                                                                    |
| گردش کار 🛟                              |                                                                                                    |
| يادداشت 👘                               | منشور بهداشتی خوابگاه                                                                                                    |
| ردیابی 👼                                |                                                                                                    |
|                                         |                                                                                                    |
|                                         | رعايت مقررات بهداشتي در زندگي گروهي موجب تأمين سلامت جسماني و بهداشت روان ساكنين خوايگاه ها ميگردد، لذا از<br>دانشجويان محترم انتظار مي رود دستورالعمل مقررات بهداشتي خوايگاه را با جديت رعايت نمايند.                                                                                                    |
|                                         | 1- ساعات استراحت، مطالعه و مكالمه با تلفن همراه را براي حفظ حقوق هماتاقټهاي خود رعايت كنيد.<br>ساعت استراحت از ساعت 22 الب 7 مېباشد كه رعايت سكوت در اين ساعات نشاندهنده بلوغ روانې دانشيجويان است.                                                                                                    |
|                                         | 2- براي حفظ نظم و آرامش در سالن مطالعه، ضروري است از گذاشتن لوازم جانبې(خوراکې، لباس و) در محل سالن مطالعه خوددارې                                                                                                    |
|                                         | کنید و پس از خروج میز و صندلی خود را مرتب نمایند.                                                                                                    |
|                                         | 3- از استعمال دخانیات اکیداً خودداری نمایید.                                                                                                    |
|                                         | 4- مصرف غذاهاي سالم به سلامت جسماني شما كمك ميكند، در انتخاب نوع غذا دقت و در صورت تهيه غذاهاي آماده نسبت به                                                                                                    |
|                                         | خريد آنها از رستورانهاي مطمئن اطمينان حاصل فرماييد.                                                                                                    |
|                                         | 5- با توجه به شرايط زندگي گروهي، هر فرد بايستي لوازم و وسايل شخصي خود را كاملاً مرتب و منظم در مكان مشخصي قرار داده و از                                                                                                    |
|                                         | بههمريختگي و بينظمي در اتاق جلوگيري کند.                                                                                                    |
| $\rightarrow$                           | 💌 🔹 د محمد الماسية المالية المالية من المحمد المحمد المالية من مالية من محمد المالية من محمد المحمد المحمد م<br>محمد المحمد المحمد المحمد المحمد المحمد المحمد المحمد المحمد المحمد المحمد المحمد المحمد المحمد المحمد المحمد المحمد المحمد المحمد المحمد المحمد المحمد المحمد المحمد المحمد المحمد المحمد المحمم المحمد المحمد المحمد المحمد المحمد المح |

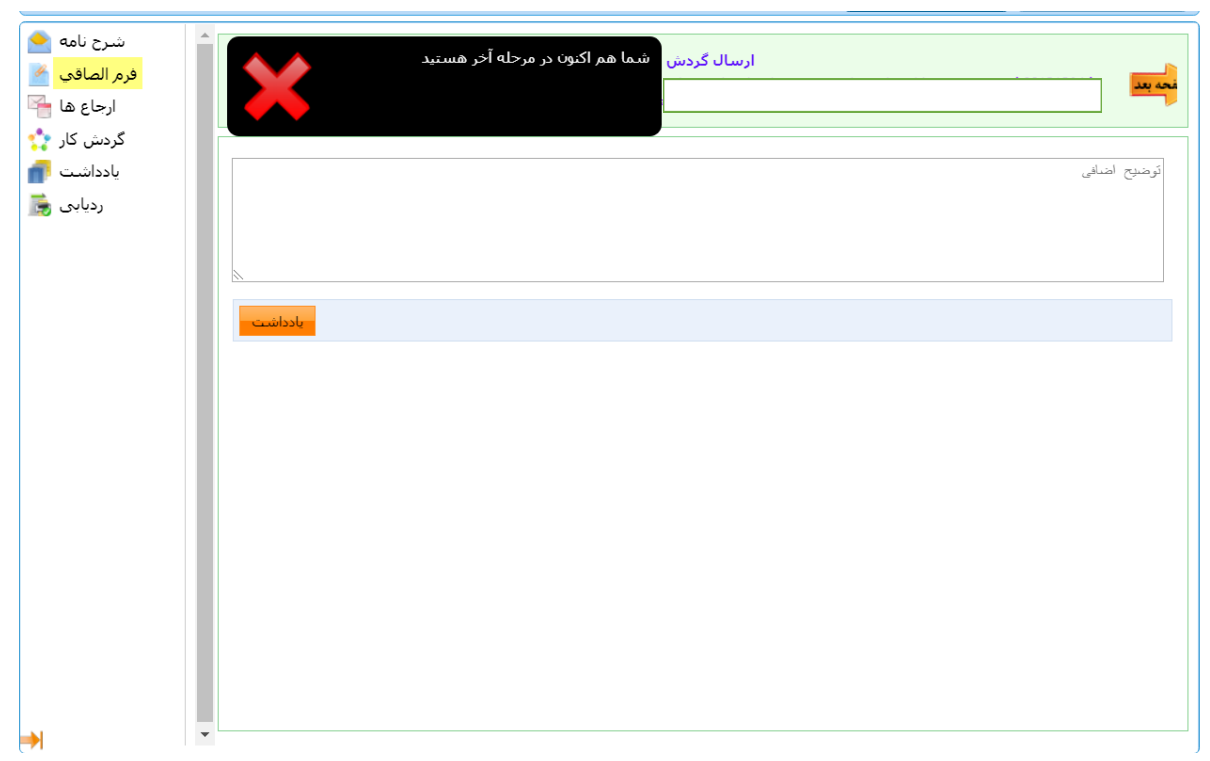

۲. درخواست عضویت دانشجو برای مدیر سامانه ارسال می شود.

- درصورتی که دانشجویی درخواست تغییر آدرس محل زندگی را داشته باشد باید با ارائه مستندات (اصل اجارهنامه یا سند منزل به نام مادر، پدر، شخص دانشجو و یا همسر+ قبض آب/برق/گاز یا تلفن) به آقای مالکی مراجعه کرده و ایشان این تغییر را پس از بررسی مستندات ارائه شده از سوی دانشجو اعمال می کنند.
- دانشجویان ۱۶ ساعت فعال اداری، پس از ارسال درخواست می توانند وضعیت بررسی درخواست خود را مشاهده نمایند. (مسیر: مکاتبات اداری ← کارتابل نامه← لیست درخواستها)

# مرحله دوم: انتخاب اتاق (این مرحله از سال ۹۹ قابل بهره برداری خواهد بود)

دانشجویان محترم در بازه زمانی مشخص از مسیر ذیل برای انتخاب اتاق در خوابگاهها اقدام نمایید. پس از سه روز دسترسی ثبتنام بهصورت <u>موقت</u> بهمنظور انجام گزارش گیریهای اداری غیرفعال میشود. این بازه زمانی برای متأخرین در ثبتنام تا پایان ترم قابل تمدید است.

- ۳. گزینه انتخاب اتاق را انتخاب کنید.
- ثبتنام انفرادی: بعد از پرداخت مبلغ شهریه دانشجو اتاق را انتخاب کرده و ثبتنام به اتمام میرسد.
- ثبتنام گروهی: اگر دانشجویان تصمیم به انتخاب اتاق به صورت گروهی داشتند، می توانند از گزینه پرداخت الکترونیکی شهریه خود را پرداخت از گزینه کد هم گروهی کد مخصوص به خود را در آن نیمسال دریافت نموده و در اختیار سرپرست گروه قرار دهد سرپرست گروه پس از تشکیل گروه، اتاق موردنظر را یکجا برای اعضای گروه انتخاب می کند.

- تشکیل گروه در هر مرحلهای (قبل از پرداخت شهریه)، امکان پذیر است و سرپرست گروه با دریافت کد هم گروهی از اعضا، ابتدا گروه را تشکیل داده و در زمان مجاز اعلام شده اقدام به انتخاب اتاق برای گروه موردنظر می نماید.
- در زمان انتخاب اتاق در صورتیکه هرکدام از اعضای گروه شهریه مربوط به اتاق درخواستی را پرداخت نکرده باشد، انتخاب اتاق به صورت سیستمی برای آن فرد لغو می شود.
   نکته مهم: اگر ظرفیت باقی مانده اتاق کمتر از تعداد اعضای گروه باشد، سیستم به ترتیب حروف الفبا اقدام به رزرو اتاق برای دانشجویان گروه می کند و باقی دانشجویان باید اتاق دیگری انتخاب کنند.
  - در این مرحله از گزینه هماتاقی می توان سایر دانشجویانی که اتاق موردنظر را انتخاب کردهاند، مشاهده کرد.
- مبلغ اجاره اتاق از گزینه پرداخت، قابلرؤیت می باشد که بعد از کلیک روی این گزینه مستقیماً به درگاه پرداخت بانک انتقال داده می شوید.
- ۸۰٪ هزینه شهریه به صورت اعتباری از سوی سیستم در حساب دانشجویانی که اقدام به ثبتنام غیر نقدی می کنند (تا زمان دریافت کارت امتحان) منظور می شود، پس از اتمام این دوره دانشجو بدهکار شناخته شده و تا زمان تسویه حساب امکان دسترسی به منوهای کارت امتحان، کارنامه، اعتراض به نمره، گواهی اشتغال به تحصیل و انتخاب واحد را نخواهد داشت.
- درصورتی که دانشجویان به منظور ثبتنام گروهی و یا افزایش سرعت عمل در انتخاب اتاق، تمایل به پرداخت شهریه قبل از انتخاب اتاق داشته باشند با مراجعه به گزینه پرداخت الکترونیکی خوابگاه از صفحه امور خوابگاه، در هر مرحله از ثبتنام می توانند با درج هزینه اتاق از جدول زیر نسبت به پرداخت اقدام نمایند.

\*\*\*نکته بسیار مهم: دانشجوی گرامی، مسئولیت صحت اطلاعات واردشده به عهده شما میباشد که از سوی اداره کل امور دانشجویی بررسی خواهد شد. در هر مرحلهای از ثبتنام یا سکونت ورود اطلاعات نادرست تائید شود، مجوز اقامت شما تا پایان تحصیل لغو خواهد شد.

|        |          | .1 .181.                 | . خوانگاه |       |             |                       |            |                | فرم انتخاب اتاق رحمتي محمد در ترم 981                          | 3    |
|--------|----------|--------------------------|-----------|-------|-------------|-----------------------|------------|----------------|----------------------------------------------------------------|------|
| · ·    |          | حوابحاه پسران            |           |       |             |                       |            |                |                                                                |      |
| برداخت | هم اتاقی | انتخاب اتاق/<br>حذف      | بر شده    | ظرفيت | قابل پرداخت | درصد تخفیف/<br>برداخت | مبلغ اجاره | ویژگر          | اتاق                                                           | رديف |
| پرداخت | هم اناقی | انتخاب اتاق              |           | ٨     | ۹           | ١٠٪ تخفيف             | ۱          | ویژ<br>کی<br>۱ | طبقه اول واحد ۱ دارای ۲ اتاق خواب و هر اتاق دارای<br>۴ تخت     | ١    |
| پرداخت | هم اناقی | <mark>انتخاب اتاق</mark> | ·         | ۴     | 180         | ۱۰٪ تخفيف             | ۱۵۰۰۰۰     | ویژ<br>گی<br>۲ | طبقه اول واحد ۲ دارای یک اتاق ۴ تخته                           | ۲    |
| پرداخت | هم اناقی | انتخاب اتاق              |           | ۶     | ۱۸۰۰۰۰      | ١٠٪ تخفيف             | ۲          | ویژ<br>کی<br>۳ | طبقه اول واحد ۳ دارای ۲ اتاق خواب و هر اتاق دارای<br>۴ تخت     | ٣    |
| برداخت | هم اتاقی | انتخاب اتاق              |           | ۶     | ٩٠٠٠٠       | ،۱۰٪ تخفيف            | ۱۰۰۰۰      | -              | طبقه چهارم واحد ۱۲ دارای ۲ اتاق خواب و هر اتاق دار<br>ای ۴ تخت | ۴    |
|        |          |                          |           |       |             |                       |            |                |                                                                |      |

- ۴. پس از انتخاب اتاق موردنظر وارد صفحه پرداخت شهریه خوابگاه خواهید شد.
  - مبلغ شهریه در سال تحصیلی ۹۹–۹۸ به شرح ذیل می باشد:

## **شهریه اقامت در خوابگاه برای نیمسال اول و دوم تحصیلی ۹۹-۹۴**

| قیمت غیر نقدی   | قيمت نقدى      | نوع اتاق | رديف |  |
|-----------------|----------------|----------|------|--|
| ۲/۹۷۰/۰۰۰ ریال  | ۲/۶۷۳/۰۰۰ ریال | ۴ تخته   | ١    |  |
| ۲/۶۰۱/۰۰۰ ریال  | ۲/۳۴۰/۹۰۰ ریال | ۶ تخته   | ٢    |  |
| + ۲/۲۲۷/۵۰ ریال | ۲/۰۰۴/۷۵۰ ریال | ۷ تخته   | ٣    |  |

### شهریه اقامت در خوابگاه برای تابستان ۹۹

| ۱/۶۵۰/۰۰۰ ریال | ۱/۴۸۵/۰۰۰ ریال       | ۴ تخته | ١ |
|----------------|----------------------|--------|---|
| ۱/۴۴۵/۰۰۰ ریال | + + ۵/ ۲+ + ۱/۳ ریال | ۶ تخته | ۲ |

\*\*\* تذکر مهم ۱: برای دانشجویان در سنوات اضافه مبالغ فوق بهصورت زیر افزایش خواهد یافت:

- **نیمسال اول اضافه ۱۰۰%، نیمسال دوم اضافه ۱۵۰% و نیمسال سوم اضافه ۲۰۰%؛** 
  - **سکونت غیرمجاز مشمول جریمه ۱۰ برابری خواهد شد؛**